# Планшет **Treelogic**<sup>®</sup> Gravis 75 3G IPS GPS

# Краткое руководство пользователя

Спасибо, что выбрали GPS-планшет Treelogic Gravis 75 3G IPS GPS – электронное мобильное устройство, вобравшее в себя все самые современные наработки. В этом функциональном и компактном приборе сочетаются преимущества компьютера, телефона, GPS-навигатора, мультимедийного плеера и других мобильных цифровых устройств. Расширенный функционал, идеальное качество, высокая надежность и изысканный внешний вид делают его идеальным вариантом планшета для дома и путешествий.

Рекомендуем Вам прочитать Руководство, чтобы понять, как правильно пользоваться планшетом. В зависимости от версии программного обеспечения возможны незначительные расхождения между данным Руководством и выводимой на экран устройства информацией. Вся информация и рекомендации по использованию несут исключительно справочный характер и не могут быть основанием для претензий. Компания не несет ответственности за возможное повреждение устройства или потерю данных вследствие неправильного обращения с устройством. Конструкция планшета, встроенное программное обеспечение и содержание данного Руководства могут быть изменены без предварительного уведомления. Товарные знаки и наименования, встречающиеся в данном Руководстве, являются собственностью их владельцев.

# Основные характеристики

- IPS-матрица 7.0" (1024х600 пикселей), сенсорный емкостный, multi-touch (5 точек)
- Операционная система Android 4.2.2
- Процессор МТК 8389 (Cortex-A7 1.2 ГГц), четырехъядерный
- Поддержка Mini SIM-карты (25 х 15 мм)
- Все функции телефона
- Встроенный GPS-приемник
- ПО «Навител Навигатор»
- 8 Гб встроенной памяти
- 1 Гб оперативной памяти
- Встроенный 3G-модем, Wi-Fi (802.11b/g/n), Bluetooth
- Поддержка карт памяти MicroSD объемом до 32 Гб
- Фронтальная камера 0,3 Мпикс., основная камера 2,0 Мпикс
- Мультимедийный центр: воспроизведение текстовых, графических, аудио- и видеофайлов, поддержка HD-видео (1080р), встроенные игры
- Разъемы: слот для SIM-карты, MicroUSB, слот для карты памяти MicroSD, разъем для наушников (mini-jack 3.5 мм)
- Встроенный аккумулятор емкостью 3000 мА/ч

### Источник питания и зарядка батареи

Планшет может получать электропитание при помощи аккумуляторной батареи, от сетевого (или автомобильного) адаптера питания или через USB-кабель от компьютера.

### [Предупреждение] Перед первым включением планшета и после длительного хранения устройства полностью зарядите батарею.

### Основные операции

### Включение/выключение

Для включения планшета нажмите и удерживайте в течение нескольких секунд кнопку [ (b ]. На экране отобразится заставка, после чего появится основной интерфейс.

Для выключения планшета нажмите и удерживайте кнопку [  $\oplus$  ], затем выберите Выключение — ОК.

### Переход в спящий режим

Для перехода в спящий режим нажмите кнопку [ ( )]. Экран погаснет и планшет перейдет в режим экономии энергии. Если планшет не используется в течение определенного времени, он автоматически переходит в спящий режим.

Для выхода из спящего режима нажмите кнопку [ Ф ] и перетащите значок [ 🔒 ] вправо до значка [ 🔓 ]. На экране отобразится основной интерфейс. Для индивидуальной настройки метода разблокировки

экрана выберите «Приложения» — «Настройки» — «Безопасность» — «Блокировка экрана».

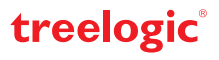

# Внешний вид и элементы управления

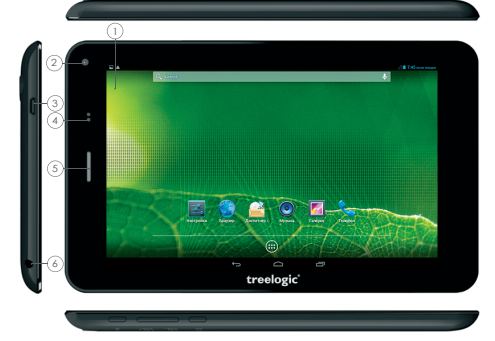

- Сенсорный дисплей. Используется для работы с планшетом, отображения и ввода информации
- 2. Камера фронтальная (0,3 Мпикс.). Используется для записи видео и съемки фото
- Разъем microUSB. Используется для соединения с компьютером и зарядки планшета через USB-кабель
- **4. Датчик освещения/приближения.** Выключает подсветку экрана во время разговора
- 5. Динамик 1. Используется для прослушивания голоса абонента в момент разговора
- Разъем для наушников (jack 3,5 мм). Используется для подключения наушников
- 7. Микрофон. Используется для записи голоса и звука
- Слот для карты памяти.
  Позволяет присоединить одну карту памяти формата microSD

#### Использование карты памяти

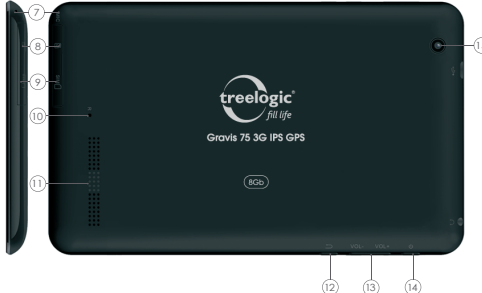

- 9. Слот для SIM-карты. Позволяют присоединить одну SIM-карту
- **10. RESET.** Используется для аппаратной перезагрузки системы
- **11. Динамик 2.** Используется для воспроизведения звука
- **12. Возврат.** Нажмите, чтобы вернуться в предыдущее меню
- **13. Качель громкости.** Позволяет управлять уровнем громкости
- 14. [ Ф] Кнопка включения/выключения питания. При кратком нажатии позволяет включить или выключить спящий режим; при длительном нажатии используется для полного включения и выключения планшета
- 15. Камера основная (2,0 Мпикс.). Используется для записи видео и съемки фото
- Установка. Откройте заглушку, закрывающую слот для карты памяти. Плавно вставьте карту памяти в слот до щелчка.
- Извлечение. Во избежание потери данных отключите карту памяти перед ее извлечением. Перейдите в раздел «Настройки», выберите меню «Память» — «Извлечь SD-карту» — ОК. После отключения нажмите на карту памяти до щелчка и извлеките из слота.

#### Использование сенсорного экрана

Работа с емкостным экраном осуществляется с помощью пальцев или специального стилуса для емкостных экранов. При использовании сенсорного экрана можно выполнять следующие действия:

- Нажатие: прикоснитесь пальцем к экрану один раз. Используется для запуска приложений, ввода текста с экранной клавиатуры, выбора программных кнопок.
- Длительное нажатие: нажмите пальцем на элемент и удерживайте нажатие в течение нескольких секунд. Используется для создания ярлыка выбранного элемента, вызова дополнительных функций.
- Прокрутка: прикоснитесь пальцем к экрану и проведите в нужном направлении, не отрывая палец от поверхности дисплея. Используется для перемещения по меню, параметрам, тексту или изображению, а также для перемещения по рабочим столам.
- 4. Перемещение объекта: нажмите пальцем на объект на экране и переместите его, не отрывая палец от поверхности дисплея. Используется для перемещения объектов по рабочему столу.

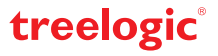

# Основной интерфейс

Основной интерфейс отображается после включения планшета. На нем отображаются виджеты, ярлыки приложений, значки состояния и другие элементы. Проведите пальцем горизонтально по экрану, чтобы перейти к левым или правым дополнительным экранам.

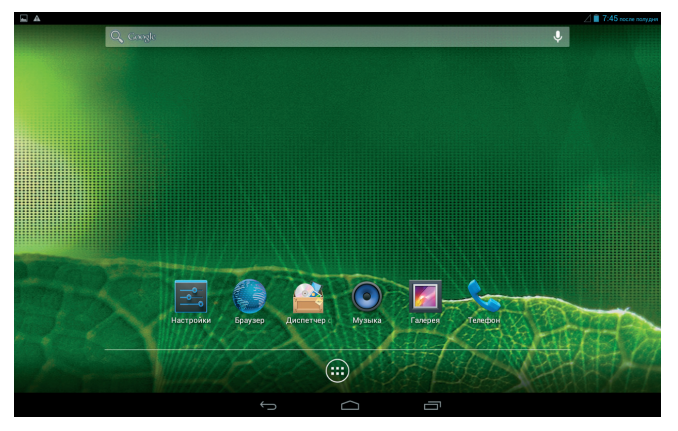

| $\leftarrow$ | Возврат.<br>Нажмите, чтобы вернуться в<br>предыдущее меню                                                                                         | Ŷ    | Голосовой поиск.<br>Позволяет осуществлять голосовой поиск<br>в Интернете                                                        |  |  |
|--------------|----------------------------------------------------------------------------------------------------|------|----------------------------------------------------------------------------------------------------|--|--|
| $\Box$       | <b>Домой.</b><br>Нажмите, чтобы перейти на главный<br>экран                                                                                       |      | Зона уведомлений и значков<br>состояния. Зона отображения значков<br>состояния и уведомлений                                     |  |  |
|              | <b>Диспетчер задач.</b> Нажмите для вызова<br>списка приложений, с которыми недавно<br>работал пользователь                                       | 7:45 | Системное время.<br>Отображает текущее время. Нажмите<br>для получения более подробной<br>информации и вывода панели уведомлений |  |  |
|              | Приложения.<br>Нажмите, чтобы перейти к списку<br>приложений и виджетов                                                                           |      | Заряд батареи.<br>Отображает текущий уровень заряда<br>батареи                                                                   |  |  |
| Q Google     | Поиск. Используется для вызова панели поиска Google. Позволяет искать файлы и приложения на<br>устройстве, а также осуществлять поиск в Интернете |      |                                                                                                    |  |  |

# Дополнительные настройки и операции

Добавление ярлыков приложений и виджетов на основной экран. Перейдите в «Приложения», нажав значок [()). В данном меню доступны две закладки: «Приложения» и «Виджеты». Выберите элемент, который Вы хотите разместить на основном экране. Нажмите и удерживайте его, пока не появится панель основных экранов. Переместите элемент на один из экранов и отпустите.

Удаление элементов основного экрана. Выберите и удерживайте элемент, который хотите удалить. В верхней части экрана появится значок удаления [ × ]. Перетащите на него элемент и отпустите.

Установка обоев. Нажмите и удерживайте палец в любой точке на основном экране. На экране появится меню «Установка обоев». Выберите источник изображений: ««Видеообои», «Галерея», «Живые обои», «Обои» и установите понравившееся изображение.

# Подключение к сети Интернет

# Установка Sim-карты

Убедитесь, что планшет выключен. Откройте заглушку и вставьте SIM-карту в специальный слот. Вновь включите планшет, нажав кнопку [Ů]. В настройках устройства проследуйте по цепочке: «Настройки» → «Беспроводные сети» → «Передача данных» → «Еще...» → «Мобильная сеть» и поставьте галочки напротив пунктов «Передача данных» и «Предпочтительная служба передачи данных». После этого Вы можете использовать планшет в качестве мобильного телефона: звонить, отправлять сообщения и, используя встроенный 3G-модем, выходить в Интернет.

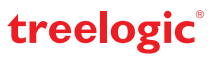

### Настройка и подключение Wi-Fi

Для настройки нового соединения откройте список приложений и выберите элемент «Настройки». В меню настроек выберите пункт «Беспроводные сети» → «Wi-Fi». Если модуль Wi-Fi выключен – включите его. Устройство произведет поиск доступных беспроводных сетей и отобразит их на экране. Выберите сеть, к которой Вы хотите подключиться, после чего введите требуемую информацию (логин/ пароль) и нажмите на значок «Подключить». Устройство предпримет попытку установить соединение с выбранной сетью, используя введенные Вами параметры. После успешного подключения к сети в строке состояния появится значок [♠].

[Примечание] Для получения доступа к открытой сети Wi-Fi вводить данные не требуется. Для подключения к защищенным сетям потребуется ввести логин и/или пароль, которые необходимо выяснить у провайдера данной сети.

# GPS-навигация

GPS-планшет Gravis 75 3G IPS GPS можно использовать в качестве автомобильного GPS-навигатора. Встроенная программа «Навител Навигатор» помогает быстро и эффективно прокладывать маршрут, ведя поиск по GPS-координатам, заданным объектам назначения и адресам. Для активации GPS-модуля в настройках устройства проследуйте по цепочке: «Настройки» — «Мое местоположение». Затем поставьте галочку напротив пунктов «По спутникам GPS» и «По координатам сети». Для использования программы «Навител Навигатор» коснитесь иконки «Navitel» в списке приложений.

# Использование в качестве видеорегистратора

Планшет также можно использовать как автомобильный видеорегистратор. Для этого воспользуйтесь специальными приложениями из Google Play. Например, приложением «Axel Voyager». Данная программа в совокупности с основной камерой одновременно с записью видео фиксирует маршрут Вашего передвижения, отображающийся на Google картах.

### Работа с компьютером

Подключите устройство к компьютеру при помощи USB-кабеля, используя разъем MicroUSB на корпусе планшета. После подключения в панели уведомления на планшете нажмите на надпись «USB-подключение установлено». В открывшемся окне нажмите «Включить USB-накопитель». Дождитесь идентификации съемных дисков на компьютере. Теперь Вы можете копировать файлы с планшета на компьютер и наоборот. После завершения работы отключите планшет от компьютера, используя «Безопасное извлечение устройств и дисков».

# Изменение настроек

Перейдите к списку приложений, нажав значок «**Приложения**». Выберите элемент «**Настройки**». На экране отобразится меню, позволяющее управлять настройками планшета. Выберите требуемый пункт и произведите необходимые настройки.

### Панель ключевых настроек и уведомлений

Нажмите на изображение часов на верхней панели основного экрана и потяните вниз. На экране отобразится панель уведомлений и блок краткой информации. В данном меню доступны следующие операции:

| БАТАРЕЯ           | Нажмите, чтобы посмотреть информацию о батарее                                                                      | ÷                 | it.                     |        |
|-------------------|----------------------------------------------------------------------------------------------------|-------------------|-------------------------|--------|
| НАСТРОЙКИ         | Нажмите для перехода в меню настроек планшета                                                                       | 90%               | — <b>⊪</b><br>настройки |        |
| WI-FI             | Нажмите для перехода в меню настроек подключения по Wi-Fi                                                           |                   |                         |        |
| BLUETOOTH         | Включение/выключение bluetooth                                                                                      | BUJETOOTH         |                         | DEPE D |
| GPS               | Нажмите для настройки GPS                                                                                           | blachoonin        |                         | 10.04  |
| ПЕРЕДАЧА ДАННЫХ   | Нажмите, чтобы активировать/отключить передачу данных                                                               | O                 |                         |        |
| ПЕРЕДАЧА ДАННЫХ   | Нажмите для просмотра статистики передачи данных                                                                    | ПЕРЕДАЧА ДАННЫХ   |                         |        |
| РЕЖИМ ПОЛЕТА      | Включение/выключение автономного режима работы. В данном<br>режиме все беспроводные соединения устройства отключены | <u></u>           | $\otimes$               |        |
| ЯРКОСТЬ           | Регулировка уровня яркости экрана                                                                                   | ТАЙМЕР ОТКЛЮЧЕНИЯ |                         | NP00   |
| ТАЙМЕР ОТКЛЮЧЕНИЯ | Нажмите чтобы настроить таймер отключеня подсветки экрана                                                           |                   |                         |        |
| АВТОПОВОРОТ       | Включение/выключение функции автоматического поворота экрана                                                        |                   |                         |        |
| ПРОФИЛИ ЗВУКА     | Нажмите для настройки профилей звука                                                                                |                   |                         |        |

Операционная система Android интуитивно понятна и удобна для использования.

На сайте <u>https://play.google.com</u> представлено большое количество Android-приложений, благодаря которым можно безгранично расширять функциональные возможности GPS-планшета **Treelogic Gravis 75 3G IPS GPS.** 

treelogic

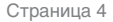